## Model: PD7000 Series

## **Customer Display**

#### 7 inch TFT LCD Media Display

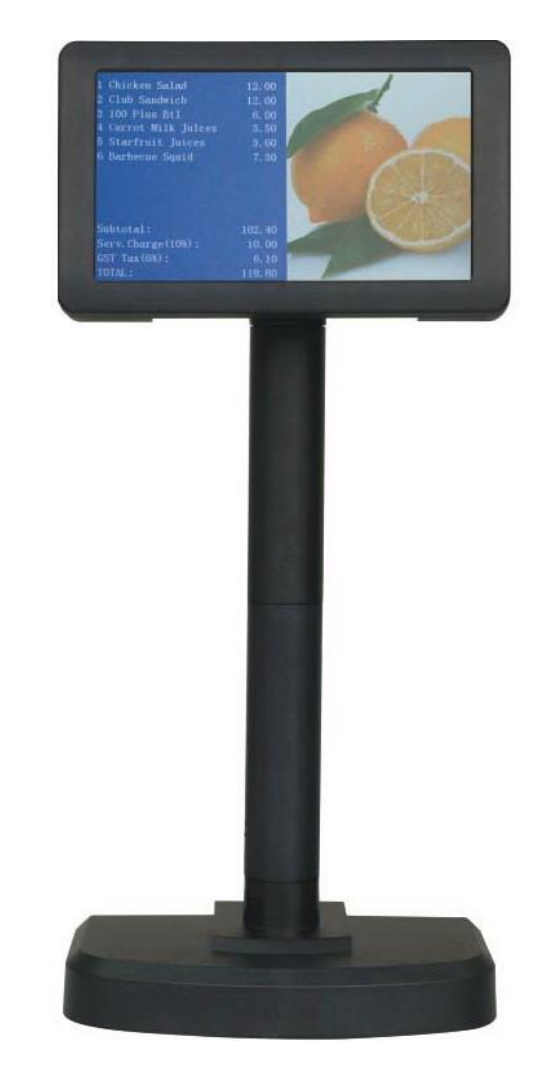

# **USER MANUAL**

V0.9 201512

#### NOTICE

The manufacturer of the POS pole display makes no representations or warranties, either expressed or implied, by or with respect to anything in this manual, and shall not be liable for any implied warranties of fitness for a particular purpose or for any indirect, special or consequential damages. Information in this document is subject to change without notice and does not represent a commitment on the part of the manufacturer.

#### 1. BRIEF INTRODUCTION

#### 1.1. THE PRODUCT

PD7000 is an innovative product that is designed to replace the current 2-line VFD customer display in the market. It retains the functions of the tradition 2-line customer display by offering command mode support from a majority of display makers (EPSON<sup>®</sup>, CD5220, UTC, Logiccontrol) in a 7" display package. This means the current 2-line display in operation can be easily replaced without complicated software modification.

But PD7000 is more than a simple 7" customer display. It is its multimedia capability that really sets PD7000 apart from the ordinary 2-line customer display. For the first time, store owner can deliver eye catching and colorful promotion message, advertising banner, or graphical item picture to the customers with the aid of powerful functions that comes with the display.

#### **1.2. FEATURES**

- 7" TFT LCD display with 800 x 480 dots resolution
- Character color and background color can be set independently
- Multiple text formats:
  - 20 chars x 2 lines / 20 chars x 4 lines / 20 chars x 12 lines 30 chars x 2 lines / 30 chars x 4 lines / 30 chars x 12 lines
- Support commercial pictures in BMP, JPEG, or PNG format
- Slide show function for programmable time interval
- ESC/POS, CD5220 command support
- Pictures loading by USB driver
- Display frame can be portrait or landscape direction
- Both RS232 and USB interfaces
- Easily integrated with POS, ECR, Fiscal Printer and information terminal

#### 1.3. OUTLOOK

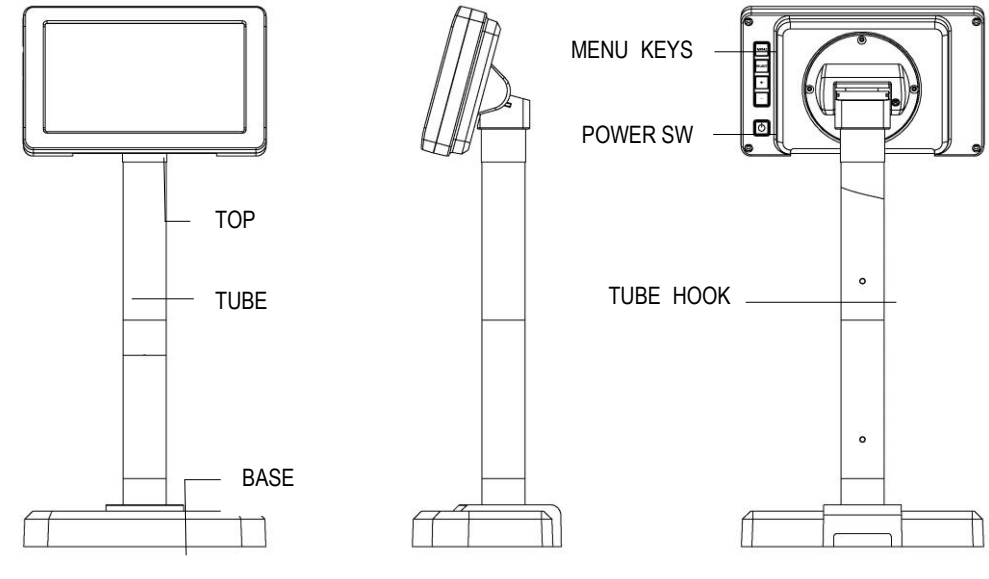

Front

Side

Back

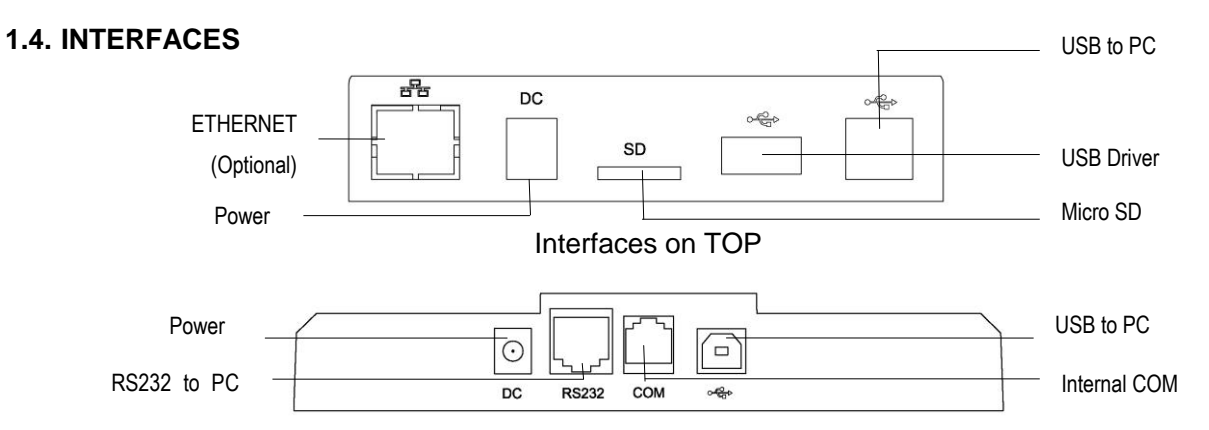

Interfaces on BASE

#### 1.5. RS232 Serial Interface Configuration (RJ45)

The pin out configuration for the standard serial pole display is a RJ45 connector on the base stand. The serial cable connects display from this port to the computer.

| Pin Number | I/O | Signal Name  |
|------------|-----|--------------|
| 1          | -   | Field Ground |
| 2          | 0   | TXD          |
| 3          | 1   | RXD          |
| 4          | 1   | DSR          |
| 5          | 0   | DTR          |
| 6          | -   | PS Ground    |
| 7          | 1   | PS (+5V)     |
| 8          | -   | NC           |

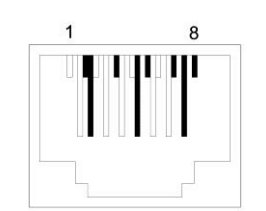

RJ45 connector to computer

#### 1.6. RS232 Serial Cable Configuration (DB9F)

The pin out configuration for the standard serial cable is a DB9F connector. It plugs directly into the serial port of the computer.

| Pin Number | I/O | Signal Name        |
|------------|-----|--------------------|
| 1          | -   | NC (no connection) |
| 2          | I   | RXD                |
| 3          | 0   | TXD                |
| 4          | 0   | DTR                |
| 5          | -   | GND                |
| 6          | I   | DSR                |
| 7          | 0   | RTS                |
| 8          | I   | CTS                |
| 9          | -   | +5V                |

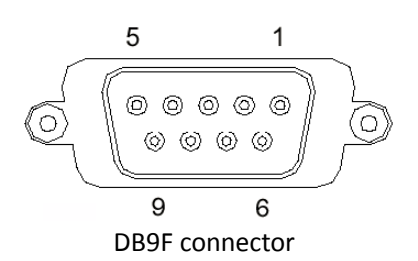

#### 2. INSTALLATION GUIDES

#### 2.1. PACKAGE CONTENTS

The pole display has following components inside the package:

- 1. Display main unit (TOP) x 1
- 2. Tubes x 2
- 3. Base Stand x1
- 4. USB cable x 1 + RS232 cable (RJ45-DB9) x1 (optional)
- 5. Power adapter 5V/2.0A (optional)

#### 2.2. PHYSICAL INSTALLATION

Find a flat surface to site the base of the display for application operation. Find in the bottom of the base the connectors as in the drawing below:

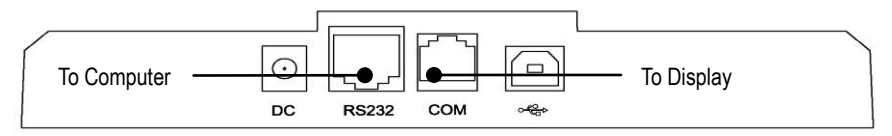

Please unpack the inner box of pole display and it easy to find the base, display unit, 2 tubes and adapter separately. Please remove the PE foam and bring out the components carefully.

Firstly, place the display head and tubes on a flat surface and find the cable which in the bottom of the display unit. Let this cable pass through the first tube and it shows in the picture at right. When "click" sound is heard, the tube is hooked in right position.

Next, please pass through the cable into the second tube, and assemble the display head with tube to the second tube in the right picture. Please pay more attention during the process since there is a hole and a compression lock which are in the two side of tube and marked arrow signs. Aim these two arrow signs nearby compression lock to the holes and push the tube to the end. After hear the "click" sound, the assembly is complete.

Then pass through the cable into the base stand, and hook the second with the base stand as the same way above.

Once combine the display head with tube and base stand, please place the pole display as a horizontal position which can easily to check the bottom plate.

Please plug the cable to the connector which showing "To Display" and route the cable as arrowed in the right picture.

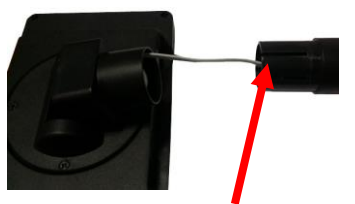

Pass the cable into the first tube

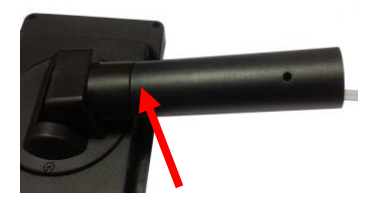

Hook the tube to the TOP

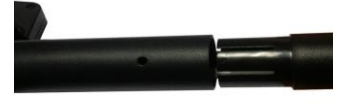

Buckle 2nd tube to the 1st one

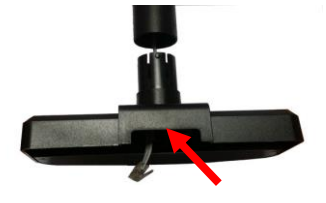

Pass the cable through the BASE

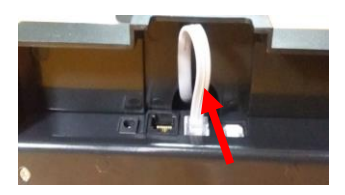

Insert cable into the connector

#### 2.3. DRIVER INSTALLATION

For application software to use the RS232 interfaced PD-7000 series, there is no direct need for any driver.

For application to use the USB interfaced, you need to install Virtual Com Port Driver. You can get the driver from the maker of the display.

After you successfully installed driver, it shows in the computer as below when you browse the computer hardware device:

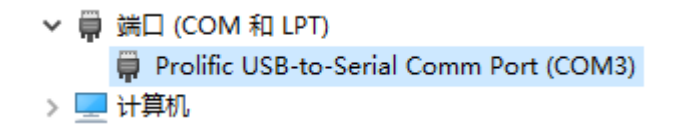

#### 3. SPECIFICATION

#### OPTICAL

| Display Size        | 7 inch TFT LCD     |
|---------------------|--------------------|
| Resolution          | 800x400 dots       |
| Dot matrix          | 16(W) x32 (H) dots |
| Character height    | 5.73 mm            |
| Character width     | 3.08 mm            |
| Characters per line | 20-40 chars        |
| Text lines          | 2,4,12             |
| Graphic format      | BMP, JPEG          |
|                     |                    |

#### MECHANICAL

| Total Height   | 413 mm         |
|----------------|----------------|
| Total Width    | 185 mm         |
| Total Depth    | 114 mm         |
| Tilting angles | 30 degree      |
| Rotating angle | 270 degree     |
| Case color     | Black or Ivory |

#### ELECTRICAL

Power from adapter: RS232 interface USB interface

#### ENVIRONMENTAL

Operating temperature Storage temperature Operating humidity Storage humidity

#### 5 VDC 2.0A/110V-240VAC

9600 bps, none parity, 8 data bits, 1 stop bits USB 2.0 VCP mode

0 to +50 °C -10 to + 60 °C 20% to 85%, non-condensing 5% to 90%, non-condensing

## 4. Key Function

| Key<br>name | Function 1<br>(customer display,<br>short press)                    | Function 2<br>(customer display,<br>long press) | Function 3<br>(GUI)           | Function 4<br>(switch mode)                                                    |
|-------------|---------------------------------------------------------------------|-------------------------------------------------|-------------------------------|--------------------------------------------------------------------------------|
| MENU        | Enter the sales window,<br>Stop picture playback                    | Enter GUI                                       | Quit GUI<br>Quit child window | <b>(long press)</b><br>after power on,<br>Immediately enter<br>USB disk mode   |
| SELECT      | Enter the full picture<br>window, Start or Stop<br>picture playback | Previous picture                                | Select the current item       | <b>(Short press)</b><br>Exit USB disk mode,<br>Enter customer<br>display mode  |
| +           | Increase the brightness                                             | default brightness                              | Focus to the next item        |                                                                                |
| -           | Reduce the brightness                                               | Lowest rightness                                | Focus to the previous item    | <b>(long press)</b><br>after power on,<br>Immediately enter IAP<br>update mode |
| ON/OFF      | Backlight on/off                                                    | Reset system                                    |                               |                                                                                |

There are 5 keys on back top of display for configuration of the display.

#### 5. IMAGE OPERATIONS

The display can show pictures of banners, advertisement messages, or item photos. Pictures are saved in certain directories on internal memory (NAND Flash) or Micro SD card, which is externally accessible. PD-7000 supports BMP, JPEG, and PNG image format. The image resolution adapted is 800x480 (full screen) and 400 x 480 (half screen). The full-screen pictures are played as slide show when the display enters idles status.

#### 5.1. Load pictures from PC

When PD7028 work in **USB disk mode**, Connect the display to the computer. Display internal memory will show as a Driver name "Displayer" in explore window as shown below

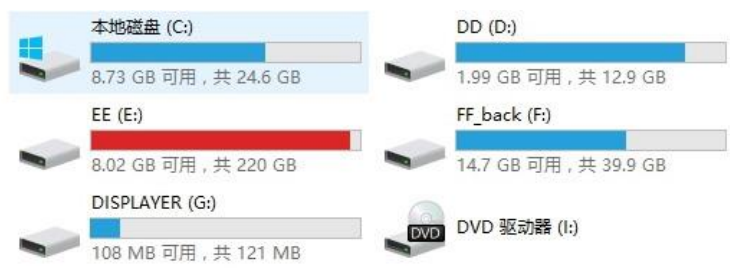

Then you click "Displayer" disk, you will find there are file directories as following:

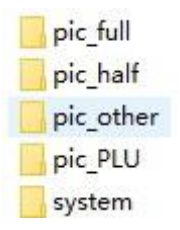

Full-size pictures saved in directory "pic\_full", half-size saved in "pic\_half". Now you can drag and drop pictures on your computer to appropriate directories according to your needs.

Directory Names of graphic files **Descriptions** pic\_full f000.bmp, ... f008.bmp Full-size pictures of 800x480 dots. These f000.jpg, ... f008.jpg pictures are played when the display enters into idle mode. Supports loop playback 9 pictures pic\_half h000.bmp Half-size pictures of 400x480. it is played h000.jpg on the right side while sales information is shown on left side. Supports display only one pictures pic\_other start.bmp, open.bmp, close.bmp... Start.bmp is displayed on power up. pic\_PLU p000.gif, ... p999.gif PLU images. These images are stored in the display. The host sends command to display it when making PLU sales. System System parameters, no accessible by users

Please follow naming rules of graphic files in below table:

#### 5.2. Load pictures through SD card

Pictures can be saved from PC to a SD card and put SD card inside the display. Then the display can play pictures saved on SD card. There are the same directories on SD card as in internal NAND

#### 5.3. Play pictures

The pictures stored in **pic\_full** directory are played when the display enter idle status. Files in **pic\_half** are played in normal operation (showing messages from the host).

## 6. International Code Pages

| DEC n | HEX n | Table of External Font (80HFFH)    |
|-------|-------|------------------------------------|
| 0     | 00H   | PC437U.S.A. and Standard Europe(A) |
| 1     | 01H   | Katakana for Japan(K)              |
| 2     | 02H   | PC850Multilingual(M)               |
| 3     | 03H   | PC860Portuguese(P)                 |
| 4     | 04H   | PC863Canadian French(C)            |
| 5     | 05H   | PC865Nordic(N)                     |
| 6     | 06H   | SLAVONIC(S)                        |
| 7     | 07H   | RUSSIA(R)                          |
| 8     | 08H   | Win1252                            |
| 9     | 09H   | PC866Cyrillic #2                   |
| 10    | 0AH   | PC852Latin2                        |
| 11    | 0BH   | PC858Euro                          |
| 12    | 0CH   | Win1251                            |
| 13    | 0DH   |                                    |
| 14    | 0EH   |                                    |
| 15    | 0FH   | Chinese                            |

#### 7. Command Set Emulations

#### 7.1. SYSTEM COMMAND

| Com | mand               | Hex Code             | Description                             |
|-----|--------------------|----------------------|-----------------------------------------|
| STX | 2                  | 02 32                | Reset the display                       |
| STX | MD5                | 02 05                | Select international character set      |
| STX | MD6                | 02 06                | Select extend font                      |
| STX | Bn                 | 02 42 n              | Set baud rate                           |
| STX | Dn                 | 02 44 01             | Display demo massage                    |
| STX | S 1                | 02 53 31             | Save data for demo display              |
| STX | Cn                 | 02 43 n              | Command type select                     |
| STX | MD5 D 8 ETX        | 02 05 44 08 03       | Run Scroll Demo message                 |
| STX | MD5 L n m          | 02.05.4C nn mm 02    | Sove data for acroll dama display       |
| ETX |                    | 02 05 40 111 1111 05 | Save data for scroll demo display       |
| стv | ΓX 8 n n 02 38 n n | 02 28 p p            | Display PLU image by its number nnn. In |
| 317 |                    | 02 30 11 11          | display this image saved in name pnnn   |
| ESC | S 1                | 1B 53 31             | Save data for Power-on Moving Message   |
| STX | 3 f                | 02 33 66             | Enter USB disk mode                     |
| STX | 3 h                | 02 33 68             | Exit USB disk mode                      |

#### 7.2. DISPLAY FORMAT COMMAND

Factory setting

Display Format: 2 lines x 20 chars per line

Font Size: 32(H) x 16 (W) for English letters, 32 (H)x32(W) for Chinese characters

| Com | mand  | Hex Code   | Description                                                                                                  |  |
|-----|-------|------------|----------------------------------------------------------------------------------------------------|--|
| STX | 4 a n | 02 34 61 n | Number of lines: $n = 0x02$ , $0x04$ , or $0x12$                                                             |  |
| STX | 4 b n | 02 34 62 n | Number of chars per line: n=0x20, or 0x30                                                                    |  |
| STX | 4 c n | 02 34 63 n | Font height: n= 0x24 or 0x32 0x36 0x48                                                                       |  |
| STX | 3 i   | 02 33 69   | Save settings of display format. You must restart the display by power off in order to make settings effect! |  |
| STX | 4`n   | 02 34 60 n | Set font height dynamically: n= 0x24 or 0x32 0x36 0x48                                                       |  |
| STX | 4 p n | 02 34 70 n | Set foreground color dynamically: n= 0x310x37 or 0x410x43                                                    |  |
| STX | 4 q n | 02 34 71 n | Set background color dynamically: n= 0x310x37 or 0x410x43                                                    |  |
| STX | 4 r n | 02 34 72 n | Enable or Disable underling dynamically                                                                      |  |
| STX | 3 s   | 02 33 73   | Start picture playback                                                                                       |  |
| STX | 3 t   | 02 33 74   | Stop picture playback                                                                                        |  |
| STX | 4 e n | 02 34 65 n | Wait time for starting picture playback: n=0x030xff                                                          |  |
| STX | 4fn   | 02 34 66 n | Interval time for next picture: n=0x030xff                                                                   |  |

#### 7.3. CD5220 Commands

| Command                                                                   | Hex Code            | Description                              |
|---------------------------------------------------------------------------|---------------------|------------------------------------------|
| ESC DC1                                                                   | 1B 11               | overwrite mode                           |
| ESC DC2                                                                   | 1B 12               | vertical scroll mode                     |
| ESC DC3                                                                   | 1B 13               | horizontal scroll mode                   |
| ESC * n                                                                   | 1B 2A n             | brightness adjustment                    |
| ESC _ n                                                                   | 1B 5F n             | set cursor ON/OFF                        |
| ESC c                                                                     | 1B 63               | Select extend fonts                      |
| ESC f                                                                     | 1B 66               | select international fonts               |
| ESC [ A                                                                   | 1B 5B 41            | move cursor up                           |
| ESC [ B                                                                   | 1B 5B 42            | move cursor down                         |
| LF                                                                        | 0A                  | move cursor down                         |
| BS                                                                        | 08                  | move cursor left                         |
| НТ                                                                        | 09                  | move cursor right                        |
| ESC [ D                                                                   | 1B 5B 44            | move cursor left                         |
| ESC [ C                                                                   | 1B 5B 43            | move cursor right                        |
| НОМ                                                                       | 0B                  | move cursor to home position             |
| ESC [ H                                                                   | 1B 5B 48            | move cursor to home position             |
| ESC [ K                                                                   | 1B 5B 4B            | move cursor to bottom position           |
| CR                                                                        | 0D                  | move cursor to left-most position        |
| ESC [ L                                                                   | 1B 5B 4C            | move cursor to left-most position        |
| ESC [ R                                                                   | 1B 5B 52            | move cursor to right-most position       |
| ESC I x y                                                                 | 1B 6C x y           | move cursor to specified position        |
| ESC @                                                                     | 1B 40               | initialize display                       |
| CLR                                                                       | 0C                  | clear display screen                     |
| CAN                                                                       | 18                  | clear cursor line, and clear string mode |
| $\begin{array}{l} ESC \ Q \ A \ d_1 d_2 d_3 \ldots d_n \\ CR \end{array}$ | 1B 51 41 d1d2d3dn0D | Upper line display                       |
| ESC Q B d <sub>1</sub> d <sub>2</sub> d <sub>3</sub> d <sub>n</sub><br>CR | 1B 51 42 d1d2d3dn0D | Lower line display                       |
| ESC Q D<br>d1d2d3…dn CR                                                   | 1B 51 44 d1d2d3dn0D | upper line message scroll continuously   |
| $\begin{array}{l} ESC \ Q \ C \ d_1 d_2 d_3 d_n \\ CR \end{array}$        | 1B 51 43 d1d2d3dn0D | lower line message scroll continuously   |

#### 7.4. ESC/POS Commands

| Command     | Hex Code              | Description                                                  |
|-------------|-----------------------|--------------------------------------------------------------|
| US MD1      | 1F 01                 | overwrite mode                                               |
| US MD2      | 1F 02                 | vertical scroll mode                                         |
| US MD3      | 1F 03                 | horizontal scroll mode                                       |
| US X n      | 1F 58 n               | brightness adjustment                                        |
| US C n      | 1F 43 n               | Turn cursor display mode on/off                              |
| ESC R n     | 1B 52 n               | select international character set                           |
| ESC t n     | 1B 74 n               | select character code table                                  |
| US LF       | 1F 0A                 | move cursor up                                               |
| LF          | 0A                    | move cursor down                                             |
| BS          | 08                    | move cursor left                                             |
| нт          | 09                    | move cursor right                                            |
| НОМ         | 0B                    | move cursor to home position                                 |
| US B        | 1F 42                 | move cursor to bottom position                               |
| CR          | 0D                    | move cursor to left-end position                             |
| US CR       | 1F 0D                 | move cursor to right-end position                            |
| US\$xy      | 1F 24 x y             | move cursor to specified position                            |
| ESC @       | 1B 40                 | initialize display                                           |
| CLR         | 0C                    | clear display screen                                         |
| CAN         | 18                    | clear cursor line                                            |
| US @        | 1F 40                 | execute self-test                                            |
| USrn        | 1F 72 n               | select/cancel reverse character                              |
| US,         | 1F 2C n               | Display character n , and turn the comma of the character on |
|             |                       | Display character n , and turn the point of                  |
| 05.         | IF ZE N               | the character on                                             |
|             | 4E 0D -               | Display character n , and turn the semicolon                 |
| 05;         | IF 3B N               | of the character on                                          |
| US #        | 1F 23 n               | turn annunciator ON/OFF                                      |
| USThm       | 1F 54 h m             | set and display time                                         |
| US U        | 1F 55                 | continue to display time                                     |
| US E n      | 1F 45 n               | Sets display screen blank interval                           |
| ESC W       | 1B 57 n m x1 y1 x2 y2 | Set/cancel window rang                                       |
| ESC = n     | 1B 3d n               | Select other display                                         |
| ESC & a n m | 1B 26 01 n m          | download user defines characters                             |
|             | a(p1pa*s) x (m-n+1)   | uowinidad user dennes characters                             |
| ESC % n     | 1B 25 n               | select/cancel download character set                         |

#### 7.5. LOGIC CONTROLS Commands

| Command      | Hex Code | Description                       |
|--------------|----------|-----------------------------------|
| ESC u A d1dn | 01       | Data to Peripheral                |
| ESC u B d1dn | 21 23 02 | Data to Display                   |
| EOT n        | 04 n     | Brightness Control                |
| BS           | 08       | back space                        |
| НТ           | 09       | horizontal tab                    |
| LF           | 0A       | Line Feed                         |
| CR           | 0D       | Carriage Return                   |
| DLE          | 10 n     | move cursor to specified position |
| DC1          | 11       | Normal Display Mode               |
| DC2          | 12       | vertical scroll mode              |
| DC3          | 13       | Cursor On                         |
| DC4          | 14       | Cursor Off                        |
| US           | 1F       | Reset                             |

#### 7.6. UTC/standard mode

| Command | Hex Code | Description                       |
|---------|----------|-----------------------------------|
| EOT n   | 04 n     | Brightness Control                |
| BS      | 08       | back space                        |
| НТ      | 09       | horizontal tab                    |
| LF      | 0A       | line feed                         |
| CR      | 0D       | carriage return                   |
| DEL n   | 10 n     | move cursor to specified position |
| DC1     | 11       | over write display mode           |
| DC2     | 12       | vertical scroll mode              |
| DC3     | 13       | cursor on                         |
| DC4     | 14       | cursor off                        |
| CAN     | 18       | clear cursor line                 |
| ESC d   | 1B 64    | change to UTC enhanced mode       |
| US      | 1F       | clear display                     |

#### 7.7. UTC/enhanced mode

| Command      | Hex Code         | Description                            |
|--------------|------------------|----------------------------------------|
| ESC u A d1dn | 1B 75 41 d1dn 0D | upper line display                     |
| ESC u B d1dn | 1B 75 42 d1dn 0D | bottom line display                    |
| ESC u D d1dn | 1B 75 44 d1dn 0D | upper line message scroll continuously |
| ESC u F d1dn | 1B 75 46 d1dn 0D | upper line message scroll one pass     |
| ESC u I d1dn | 1B 75 49 d1dn 0D | two line display                       |
| ESC RS CR    | 1B 0F 0D         | change to UTC standard mode            |